Do More ... with Less ...

# **Giosg Chat Agent Guide**

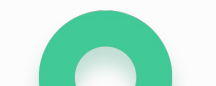

giosg

### Content

**1** Get started

**2** Profile settings

**3** Using the console

4 Chatting

**5** Tips for chatting

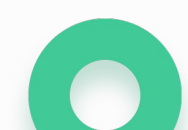

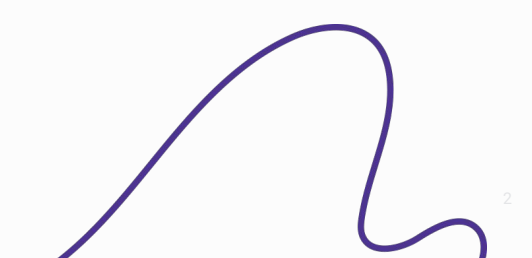

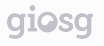

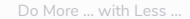

#### **Get started**

- 1. Open your browser (Chrome or Firefox recommended)
- 2. Go to www.giosg.com
- 3. Click Login button

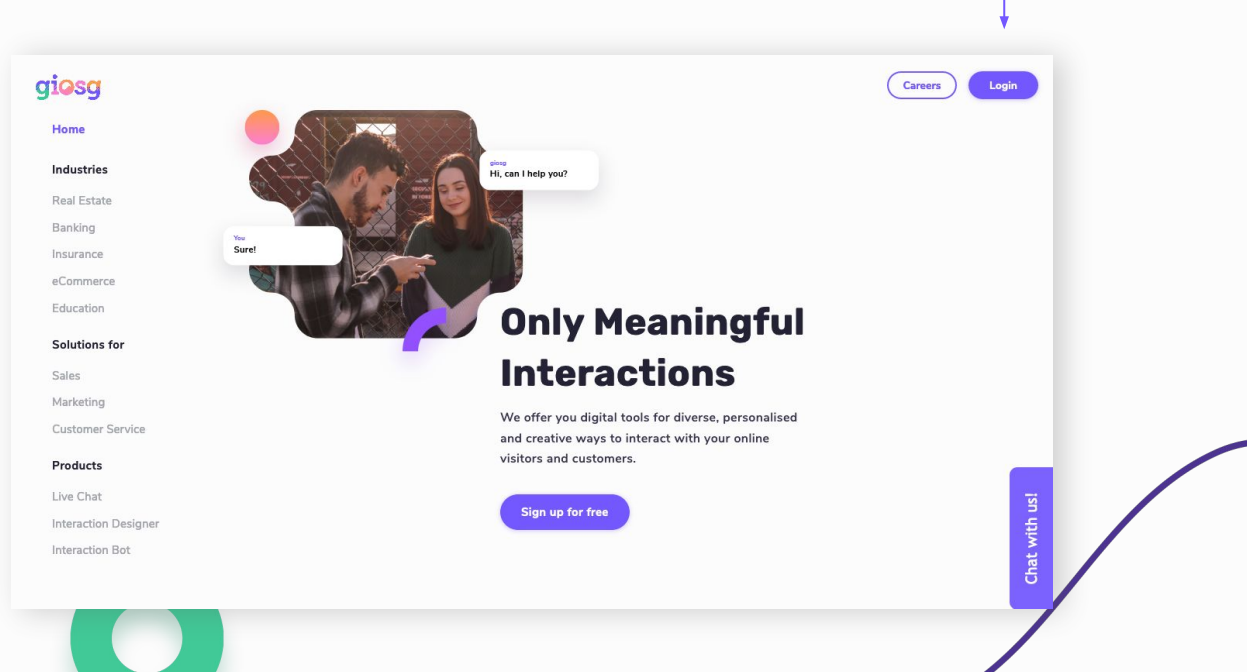

Do More ... with Less ...

giosg

- 4. Fill in your email address and password
- 5. Get access to giosg LIVE-console

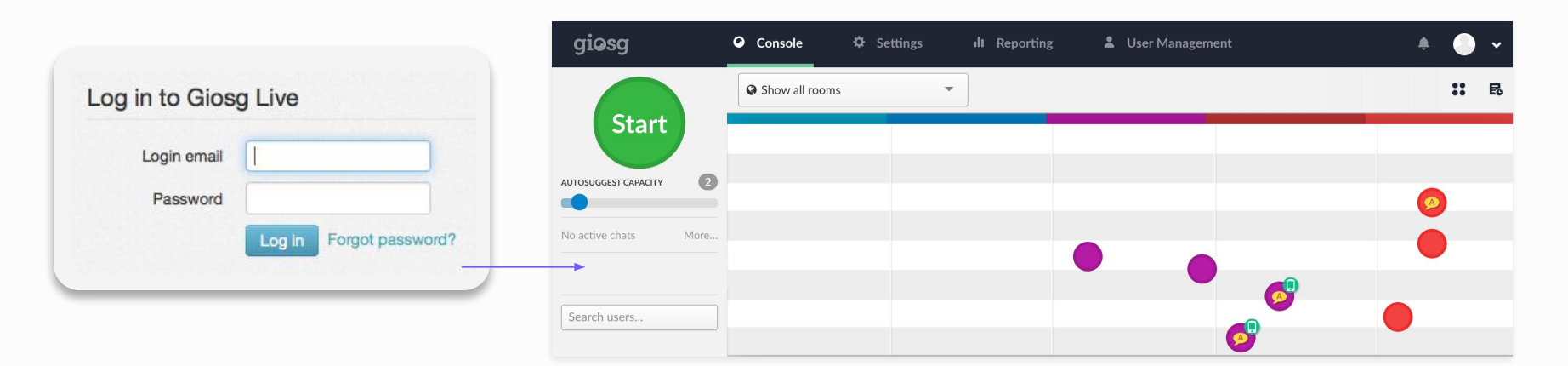

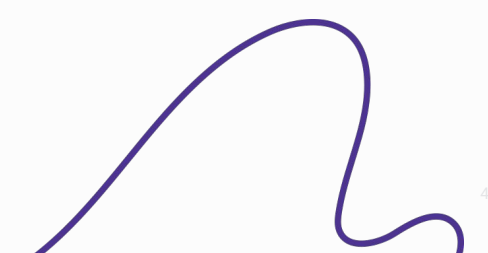

#### **Read visitor analytics**

- The bubbles moving to the right are the most active visitors
- Move your cursor on top of the bubble and see real-time analytics about the visitor

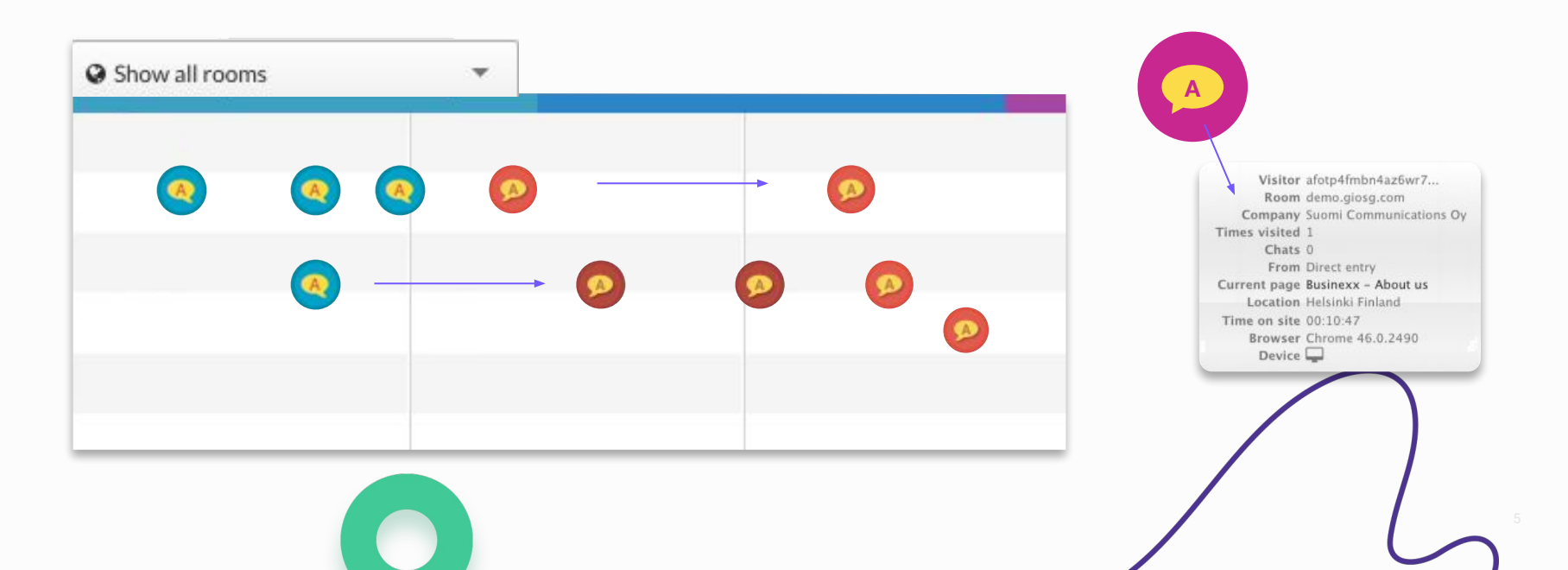

### **Recognize different visitors**

The icons on the bubbles give additional information about the visitors

The yellow speech bubble with a letter "A" shows which customers have received autosuggest messages

The green speech bubble shows with whom you have had a conversation with

The small green icon on the top corner of the bubble shows which visitors are mobile visitors (mobile phone)

The small blue icon on top corner of the bubble shows which visitors are mobile visitors (tablet)

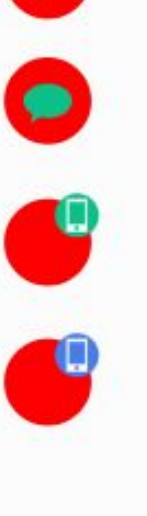

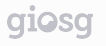

### **Profile settings**

- 1. Go to profile settings from the top right corner of the giosg console
- 2. Click Profile
- 3. Edit your own profile settings

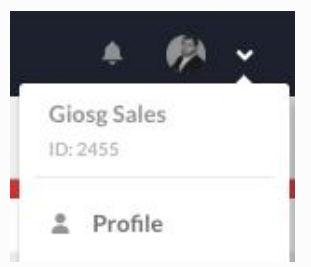

| Add your picture.<br>This is shown for the<br>visitors in the chat window       | Sara 🖋                                                                                                    |                                                                |
|---------------------------------------------------------------------------------|----------------------------------------------------------------------------------------------------|----------------------------------------------------------------|
| The Alias name will be<br>used for you in the chat,<br>instead of your own name | My profile     Preferences     Change password       123456     123456       Title     123456       Ida+kokeilu2@giosg.com     123456 | Add personal information<br>This is not visible to<br>visitors |
|                                                                                 | Manager email                                                                                                    |                                                                |

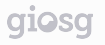

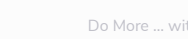

## **Profile settings**

You can manage your preferences in the Preferences tab

|                          | My profile                             | Preferences         | Change password |                         |
|--------------------------|----------------------------------------|---------------------|-----------------|-------------------------|
|                          | UI Language                            | Enable desktop not  | tifications     | announce incoming       |
|                          | English                                | Enable spell checki | ing             | messages on your deskto |
|                          | Email reports                          |                     |                 |                         |
|                          |                                        |                     |                 |                         |
| Choose the sound that is | ♬ Sound Settings                       |                     |                 |                         |
| played when a visitor    | Play sound when message arrives        | Notification volume | :: 100%         |                         |
| sends a message          | Sound 2                                | +                   |                 |                         |
|                          | Play continuously until mouse moves    | Disable sounds wh   | en I'm offline  |                         |
|                          | Play sound when client arrives on page |                     |                 |                         |
|                          | No sound                               | \$                  |                 |                         |
|                          | Play continuously until mouse moves    |                     |                 |                         |
|                          |                                        |                     |                 |                         |
|                          | Firstline Messages                     |                     |                 |                         |
|                          | Firstline Messages                     |                     |                 |                         |

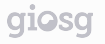

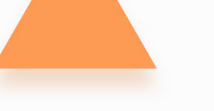

### **Start chatting**

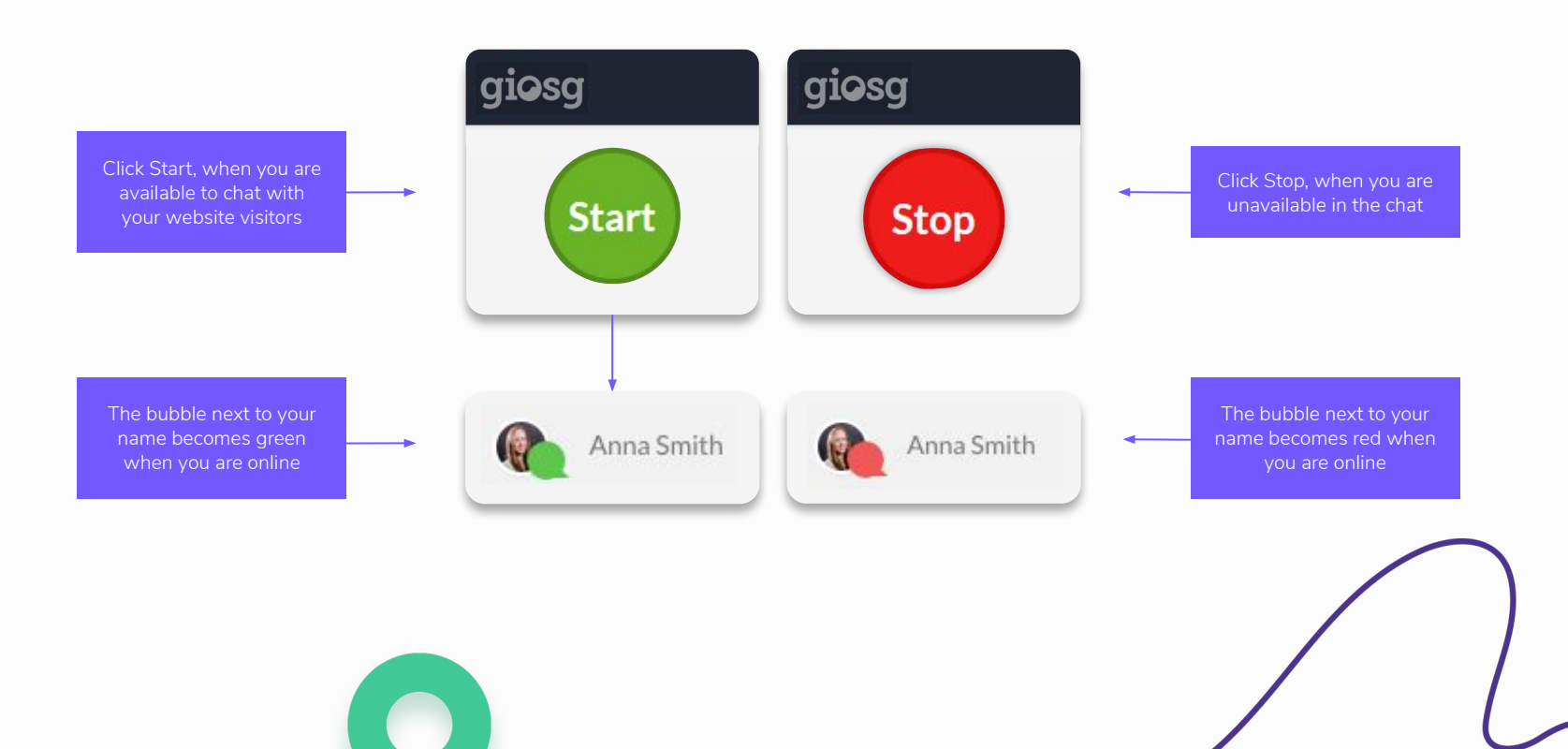

Do More ... with Less ..

### **Respond to incoming chats**

- 1. Visitor sends a message which will be shown with a big red bubble
- 2. Clicking the red bubble

giosg

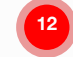

opens the chat window and you can see the visitor's message

|                                     | < 🛃 giosg.com FIN 🛛 🖉 🗕 🗙 📏                                                                                                    |
|-------------------------------------|----------------------------------------------------------------------------------------------------|
| Hil Can I ask you about one of you. | at ≡<br>12:32:45   Visitor<br>Hi, I would like to ask about your<br>products?<br>12:32:45   John Mclain<br>Hi!<br>Sure, what would you like to know? |
|                                     | Chat Send                                                                                                    |

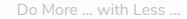

#### Serving the customer

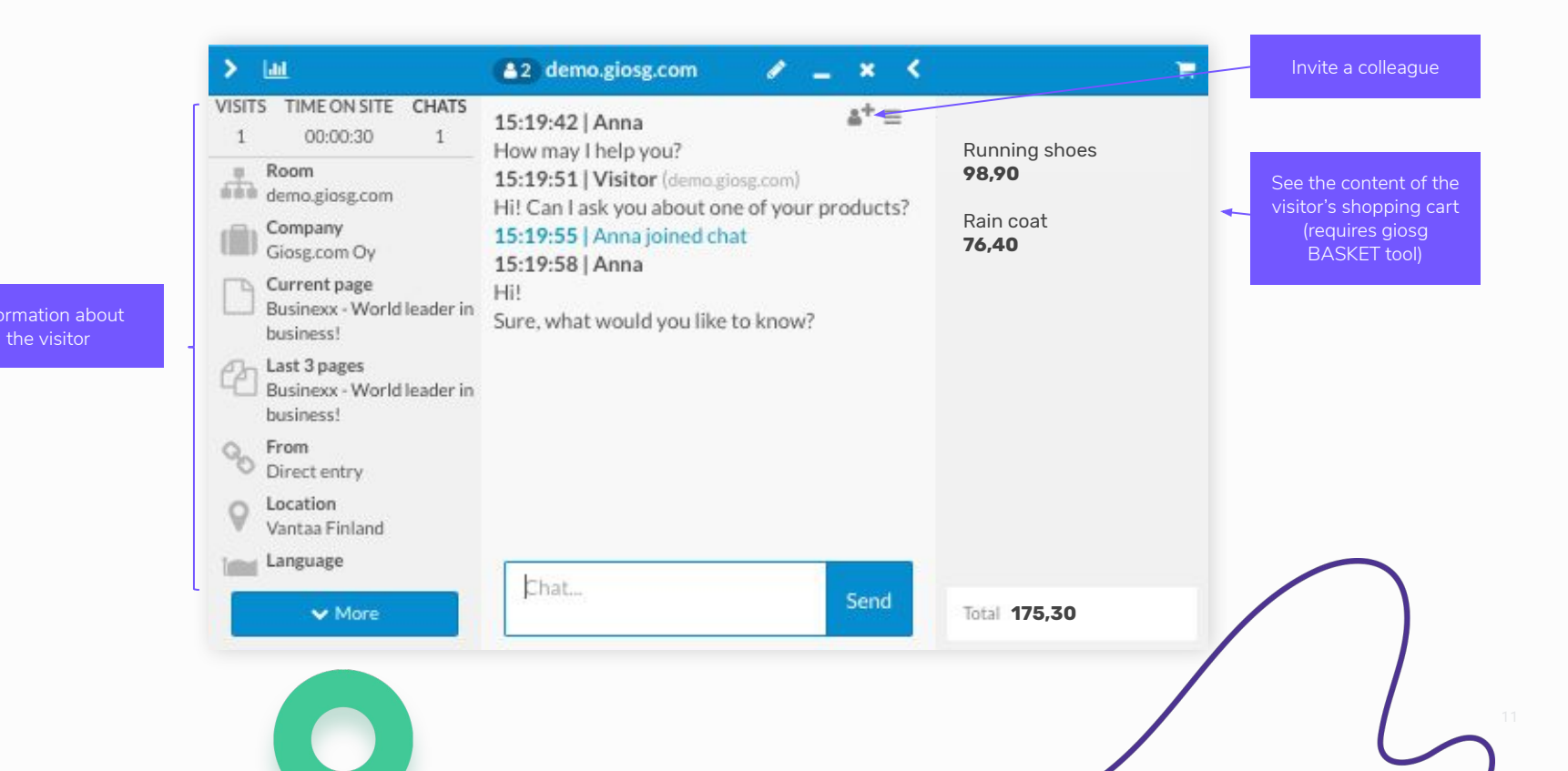

#### Autosuggest messages

giosg

- Offer the customers help proactively and automatically
- The autosuggest messages are defined by your manager users

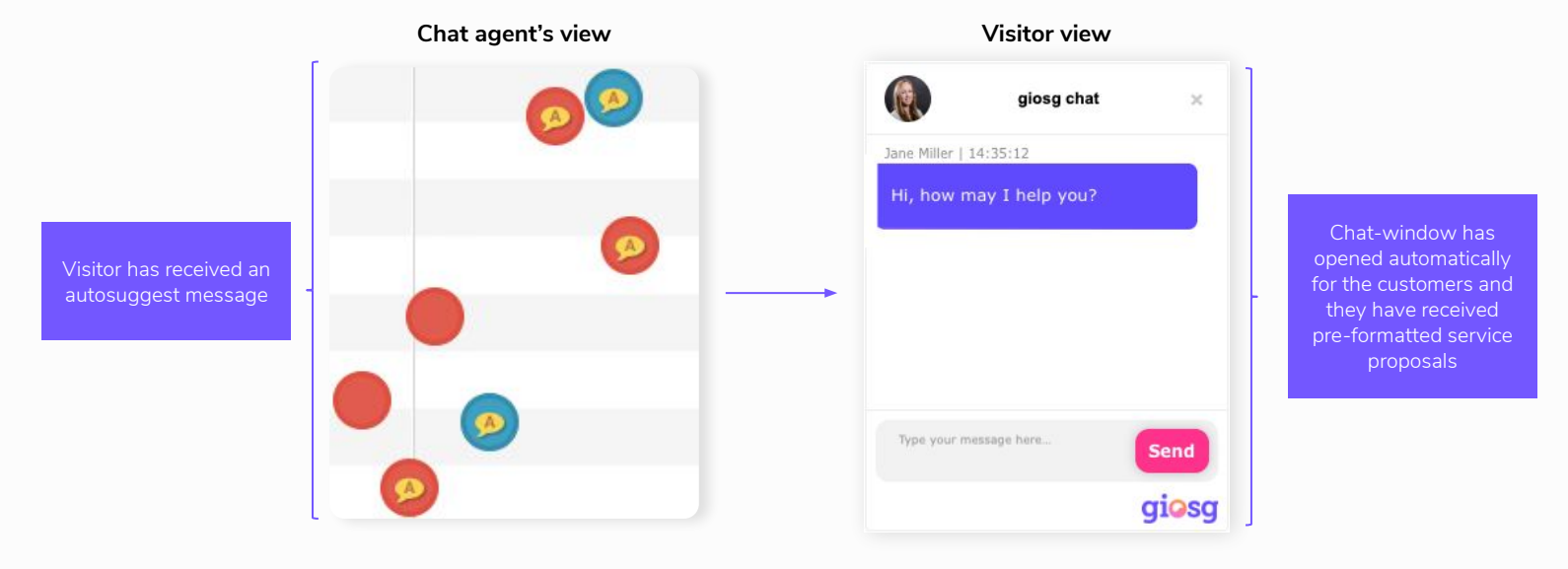

#### **Autosuggest capacity**

giosg

- The capacity slider defines how many autosuggest messages can be sent with your name. Autosuggest messages are always sent 10 times in relation to the capacity number.
- When you have reached the amount of open conversations your capacity allows, no more autosuggest messages are sent with your name until capacity is freed by closing conversations.
- The overall capacity of the agents online affects the proactivity of the chat on your company's web page the more proactive you are, the more chats you get

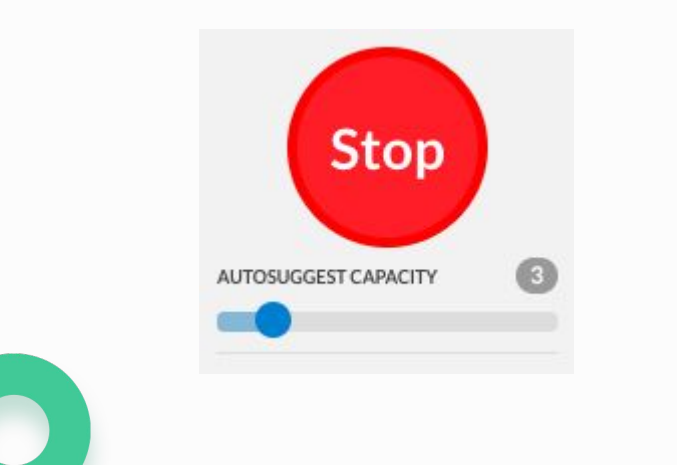

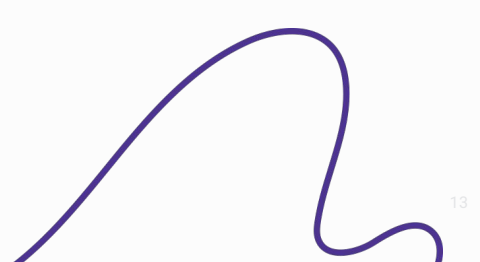

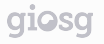

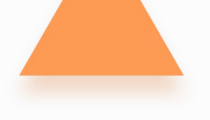

### **Chat invitations**

Invite your colleagues to chat conversations

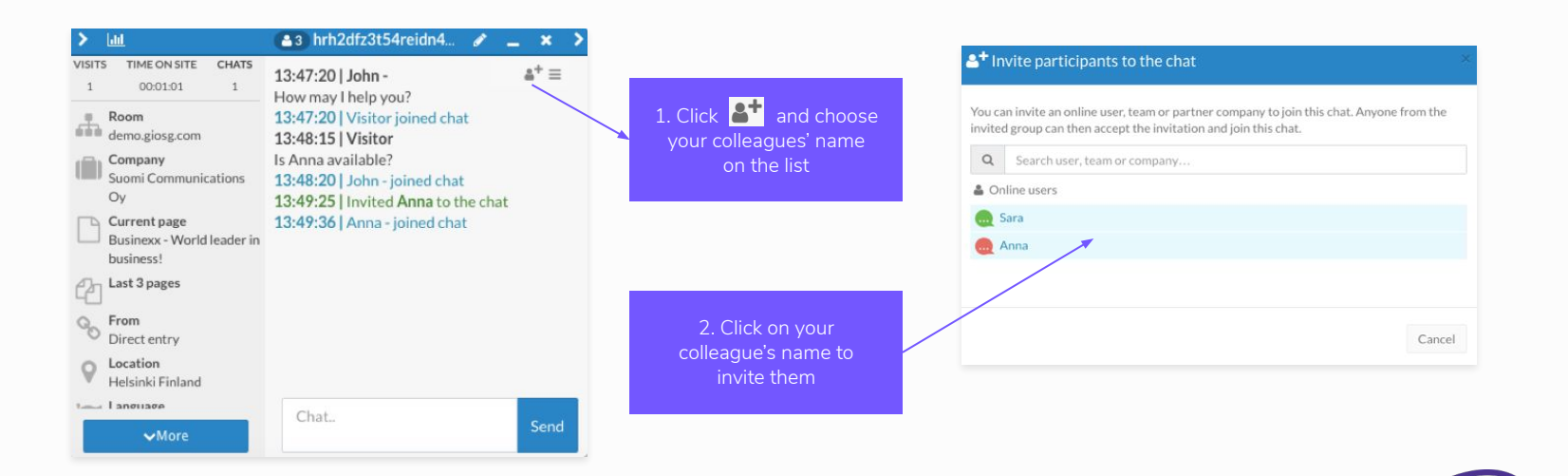

## **Chat invitations**

When your colleague joins the conversation, you can either stay in the conversation or leave by closing the chat window

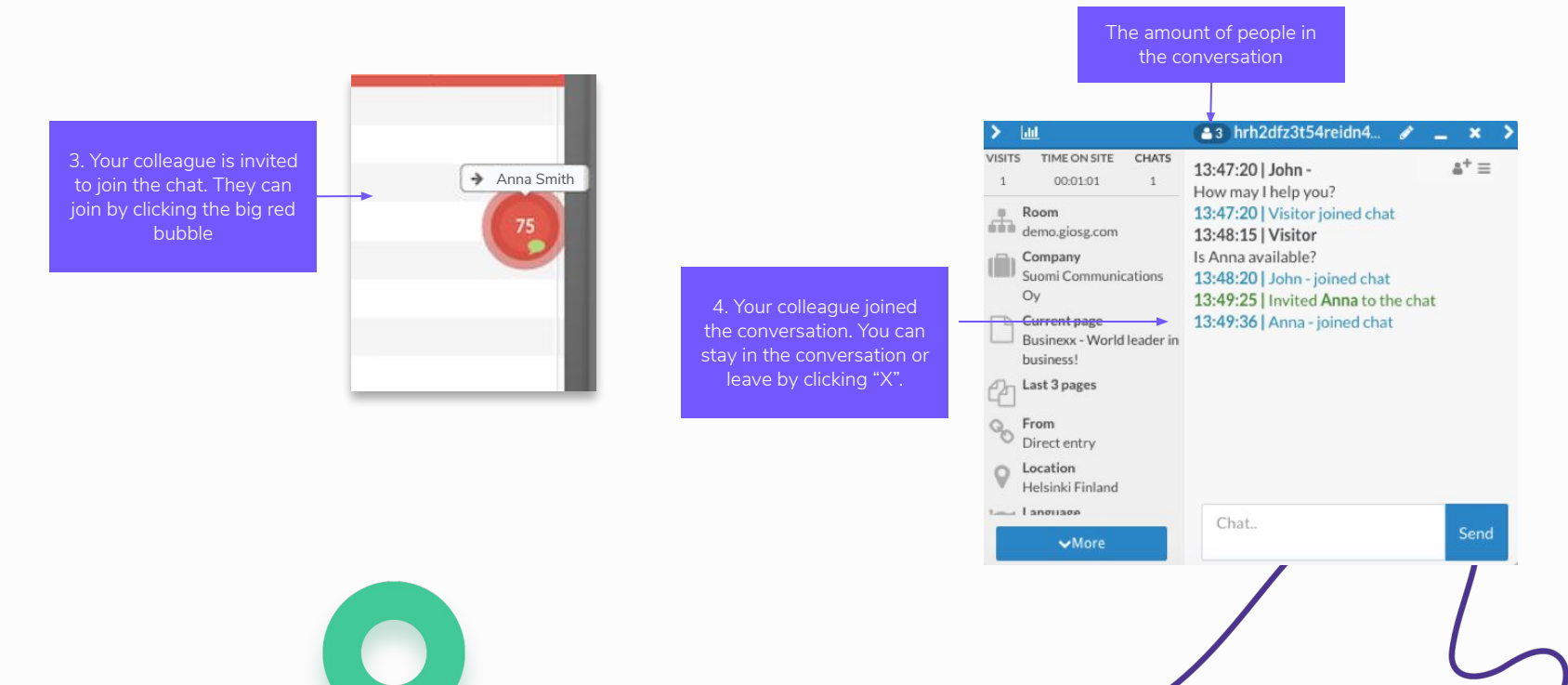

#### Leaving a conversation

giosg

- You can close the conversation by clicking the close "X" button.
- If the visitor stays on the website the visitor's bubble will return to the swim lane with a green speech bubble icon.

| < 🔹 2 giosg.com FIN 🖋 🗕 🗙 🗲                                                                                                    | Show all rooms |  |
|----------------------------------------------------------------------------------------------------|----------------|--|
| 14:51:14   Visitor (glosg.com FIN) ♣* 	=<br>Hi! Can I ask you about one of your products?<br>14:51:18   Anna joined chat<br>14:51:35   Anna<br>Hi!<br>Surse what would you like to know? |                |  |
| 14:56:14   Visitor left chat<br>14:59:36   Visitor joined chat<br>15:08:39   Visitor left chat                                                                                           |                |  |
| Chat Send                                                                                                    |                |  |
|                                                                                                    |                |  |

#### Access previous chats with a specific visitor

Open previous conversations with a certain visitor by clicking "CHATS". You will see previous conversations with the visitor on the right side of the giosg console.

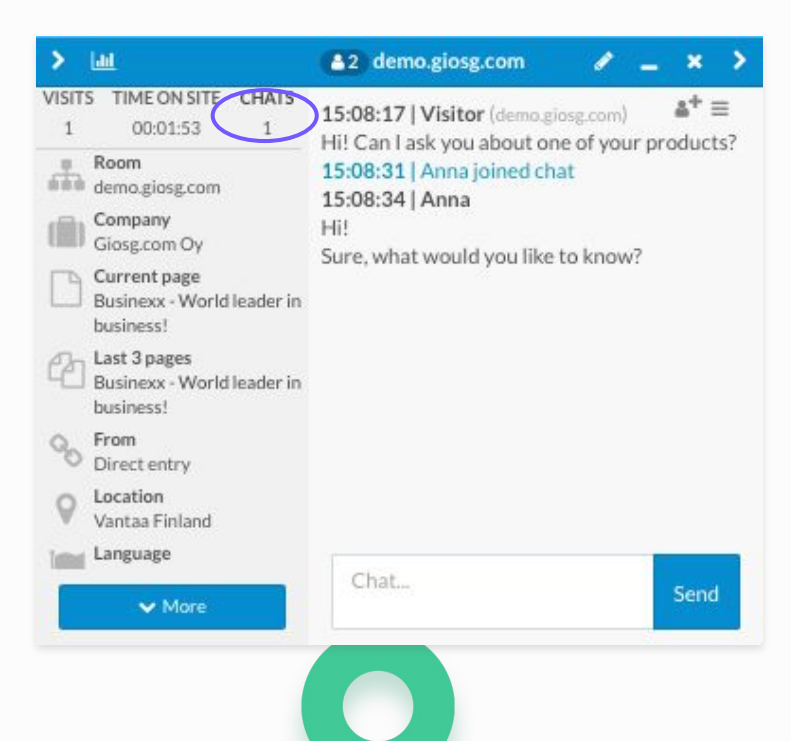

giosg

|             | Today at 2:33 | PM             | <br>2 🗸 |      |                |
|-------------|---------------|----------------|---------|------|----------------|
|             | Last Thursday | at 2:48 PM     | 3 ×     |      |                |
|             | 11/04/2019    | ay at 12:39 PM | 2 ~     |      |                |
| _           | 11/04/2019    |                | 2 ~     |      |                |
|             | 10/31/2019    |                | 12 ~    |      |                |
|             | 10/29/2019    | -              | 3 🗸     | VISI | tor's previous |
| _           | 10/29/2019    |                | 3 🗸     | CC   | nversations    |
|             | 10/23/2019    |                | 2 🗸     |      |                |
|             | 10/23/2019    |                | 2 🗸     |      |                |
| _           | 10/16/2019    |                | 10 💙    |      |                |
|             | 10/11/2019    |                | 1 💙     |      |                |
| -           | 10/10/2019    |                | 11 💙    |      |                |
| $( \land )$ | 10/09/2019    |                | 7 🗙     |      |                |
| -           | 10/09/2019    |                | 4 🗸     |      |                |
|             | 10/08/2019    |                | 11 •    |      |                |
|             | 10/07/2019    |                | 6 🕶     |      |                |

#### Search recent chat discussions

giosg

Find your own 20 recent chats and the whole organisation's 20 recent chats from the history icon in the top right corner of the "Console" view.

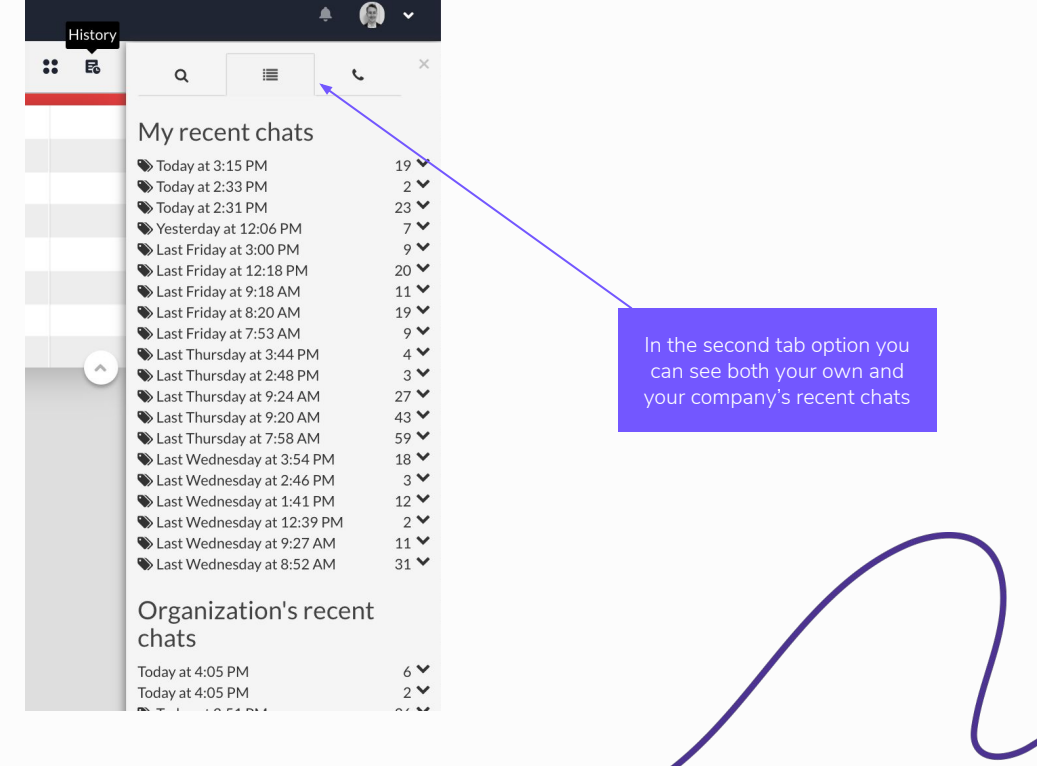

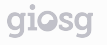

#### **Tagging conversations**

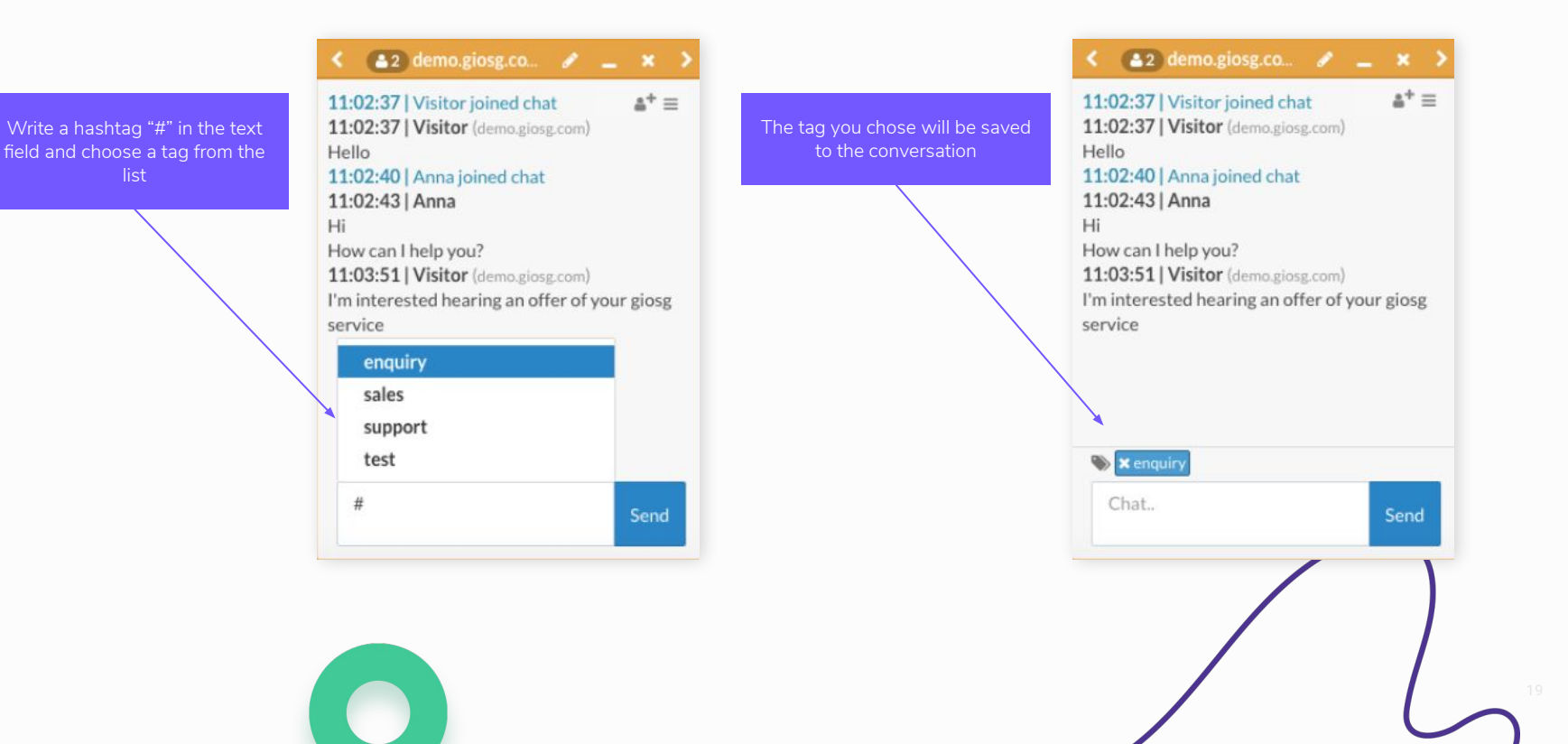

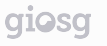

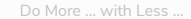

#### **Canned answers**

- Type an exclamation mark ! in the message field to use and modify canned answers
- You can choose the correct answer by typing something after the exclamation mark, or by scrolling the answers list

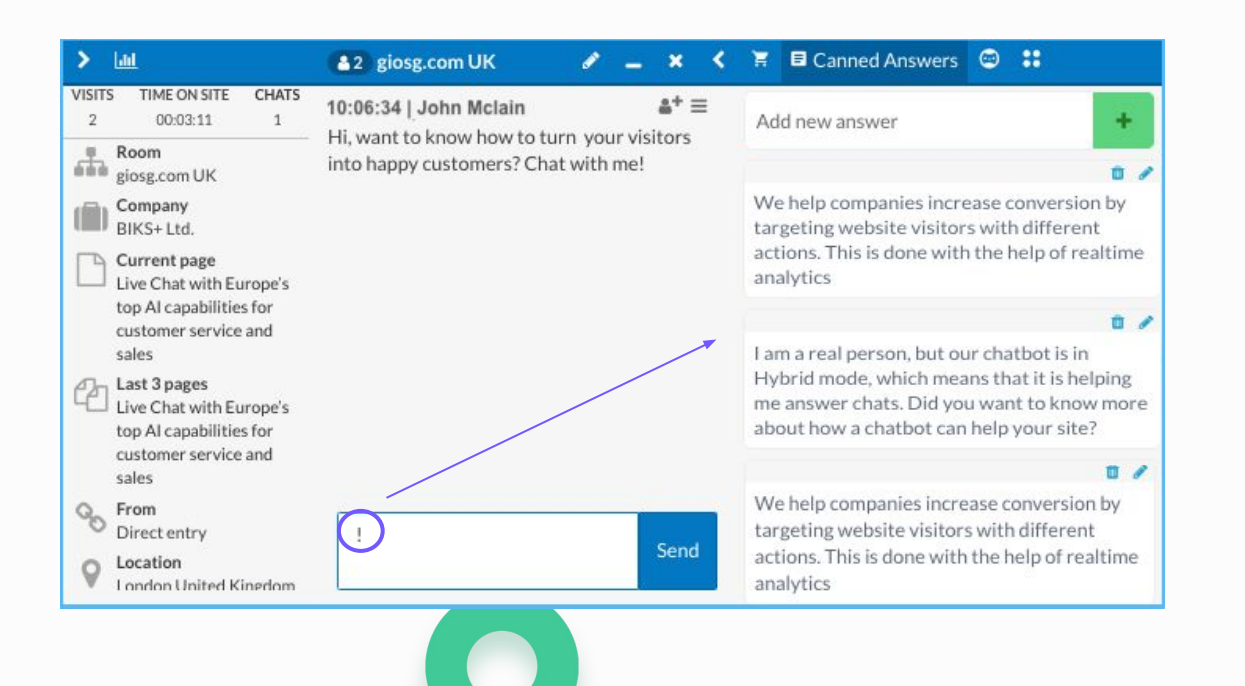

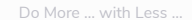

## **Blacklisting visitors**

Any disturbing visitors can be blacklisted. Blacklisted visitors cannot send any more messages to the chat

| > Lui                                                   | 🚯 2 demo.giosg.com 🕜 🔔 🗙 💙                                                              |                                                        | A Confirm blacklisting                                    |
|---------------------------------------------------------|-----------------------------------------------------------------------------------------|--------------------------------------------------------|-----------------------------------------------------------|
| VISITS TIME ON SITE CHATS<br>1 00:01:53 1               | 15:08:17   Visitor (demo.giose.com) ▲+ = ←                                              | 1. Click "More" button and then<br>"Blacklist visitor" |                                                           |
| Room<br>demo.giosg.com                                  | 15:0 ℃ Copy to clipboard                                                                |                                                        | You are blacklisting a visitor<br>Reason for blacklisting |
| Giosg.com Oy                                            | Hi! I Blacklist visitor<br>Sure A Report problem with this chat                         | 2 Choose how long the visitor                          | Enter reason                                              |
| Current page<br>Businexx - World leader in<br>business! | <ul> <li>Permanently end this chat conversation</li> <li>Delete visitor data</li> </ul> | will be blacklisted for                                | Blacklist IP address?                                     |
| Last 3 pages<br>Businexx - World leader in<br>business! |                                                                                         |                                                        | 2 hours 24 hours 7 days 30 days                           |
| C From<br>Direct entry                                  |                                                                                         |                                                        |                                                           |
| Vantaa Finland                                          |                                                                                         |                                                        | Close Confirm                                             |
| Language                                                | Chat Send                                                                               |                                                        |                                                           |
|                                                         |                                                                                         |                                                        |                                                           |

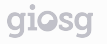

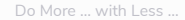

#### **File sharing**

You can send sales presentations, brochures and other files to the visitor through the chat.

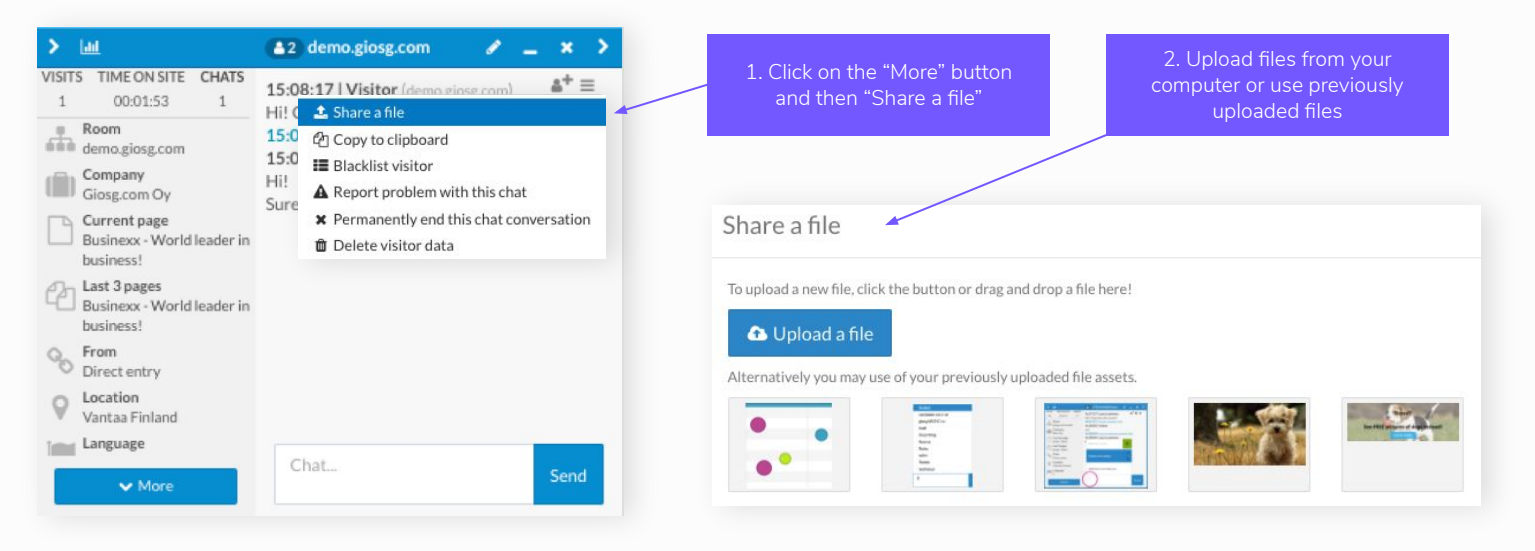

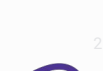

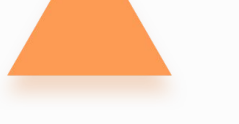

## Copy to clipboard

Copy the whole chat conversation to your clipboard.

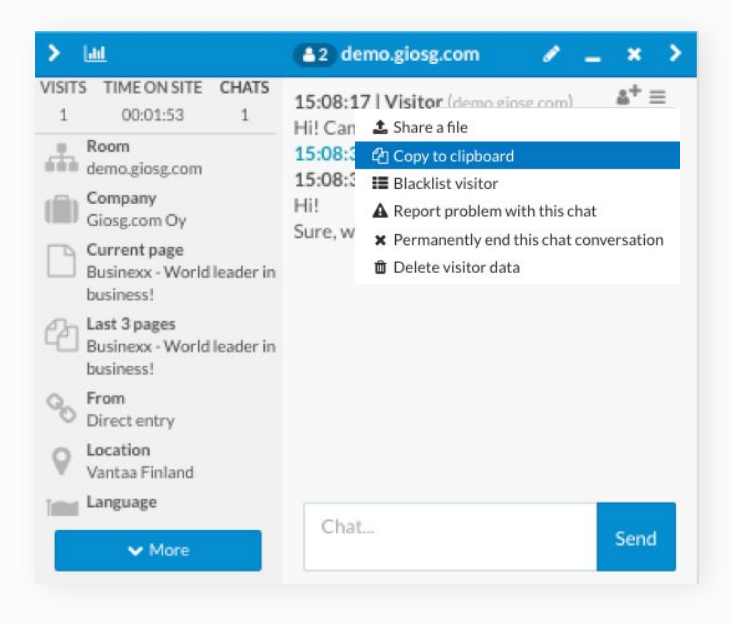

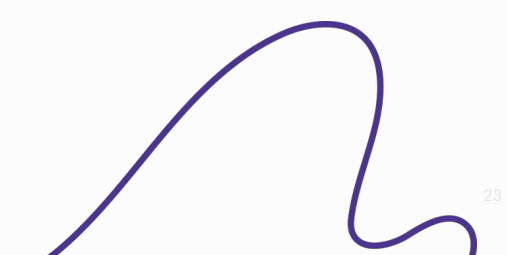

Do More ... with Less ..

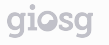

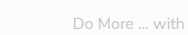

#### Naming the visitors

Give a name to the visitor by clicking on the "pencil"-button

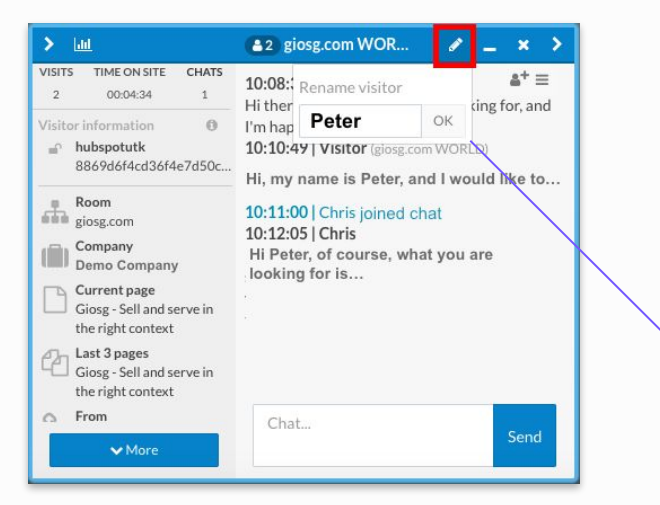

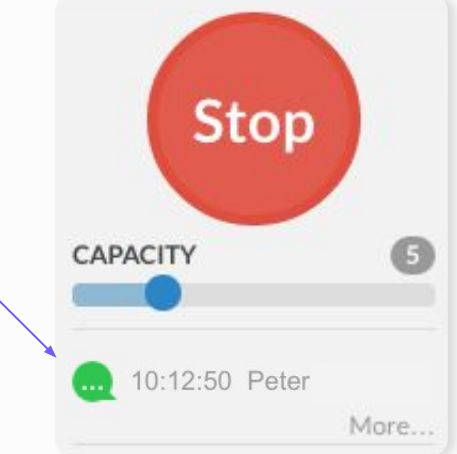

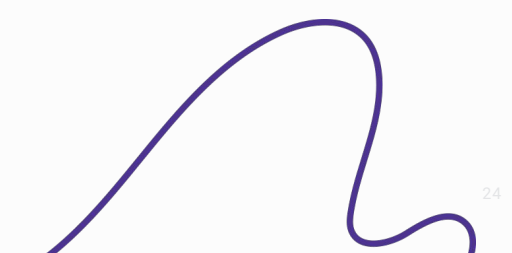

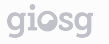

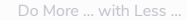

#### **Delete visitor data**

- This feature will delete all customer data regarding the visitor (visitor information + chat messages)
- Your manager users will be notified by email about the removal

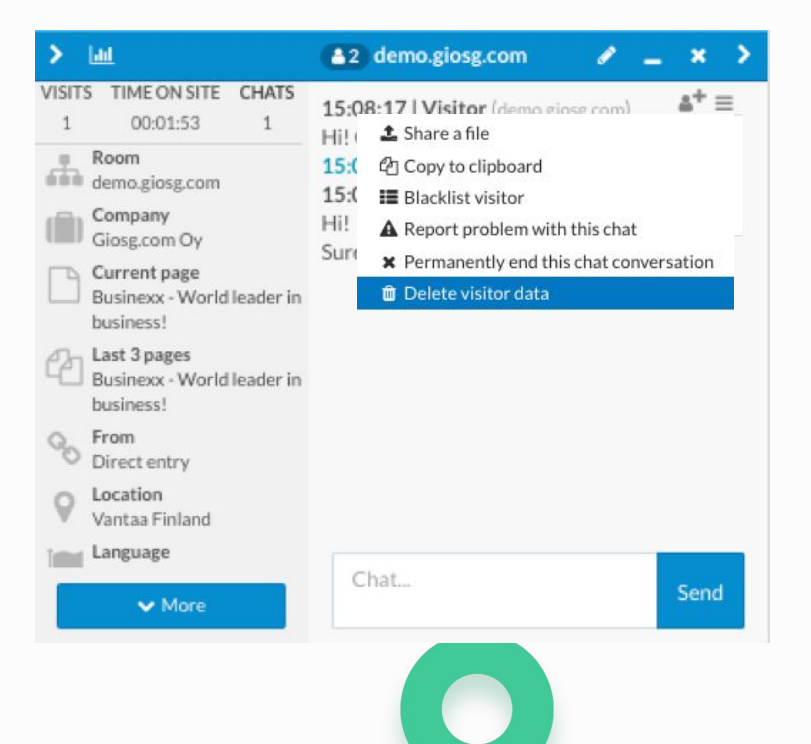

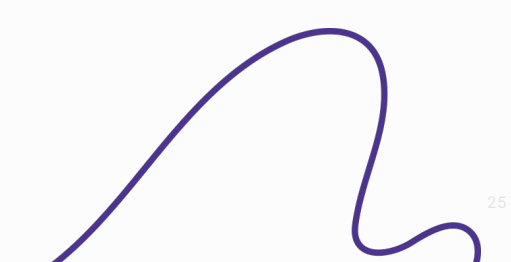

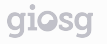

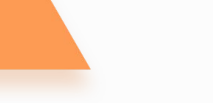

#### **Operator chat**

Start a chat with your colleagues in the giosg console

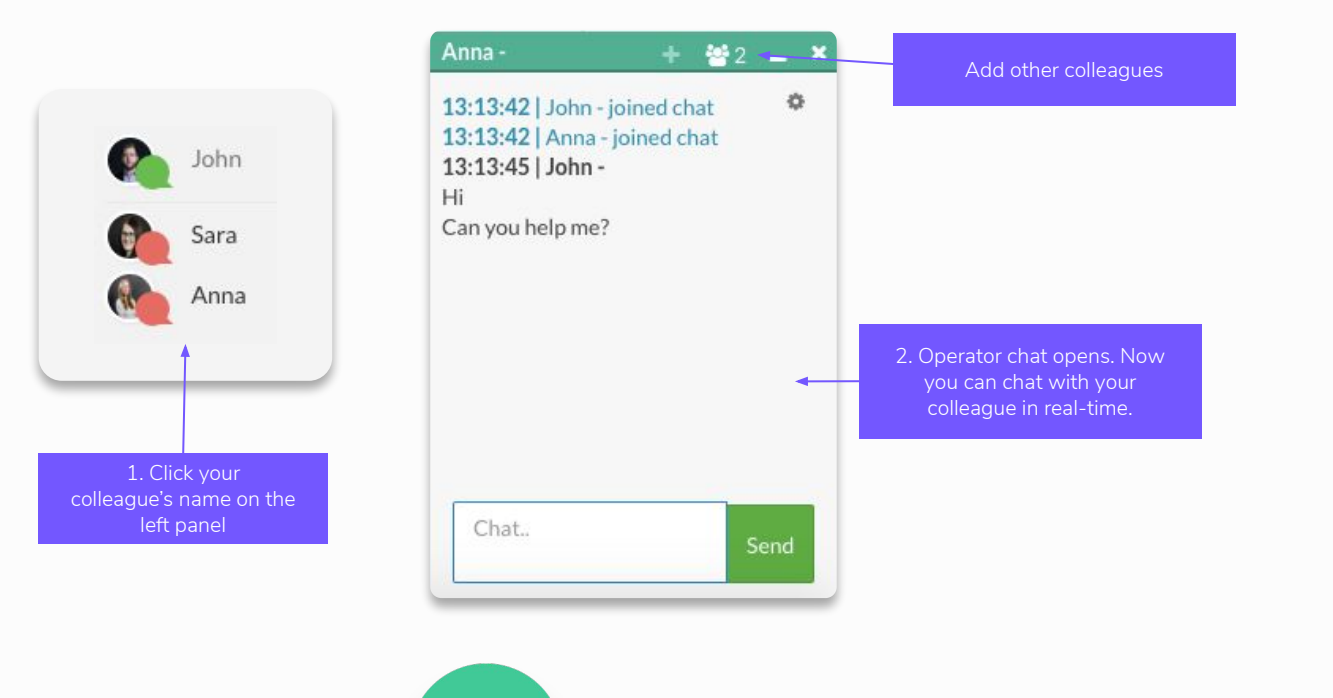

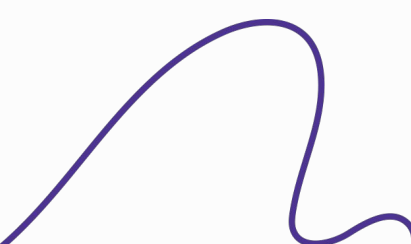

Do More ... with Less ..

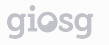

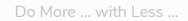

## **Contact giosg support**

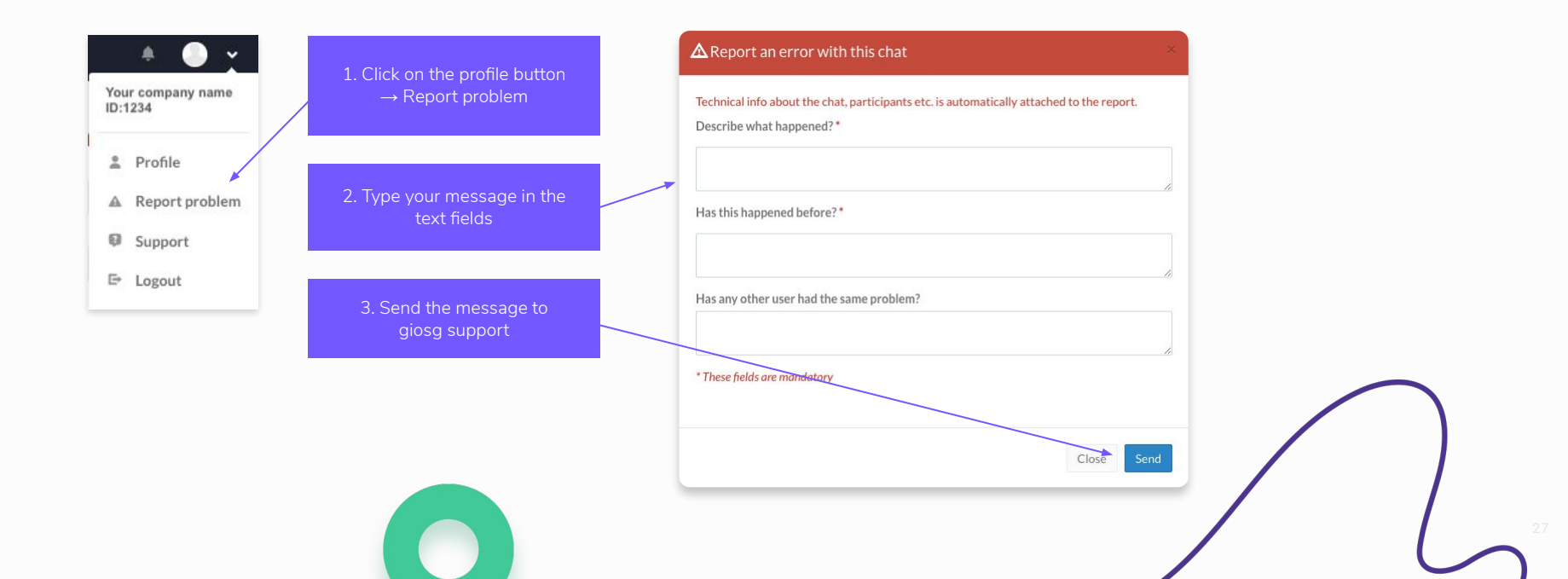

<sup>•</sup> Report problems with the giosg console:

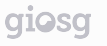

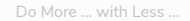

## **Contact giosg support**

• Send a problem report directly from the chat conversation.

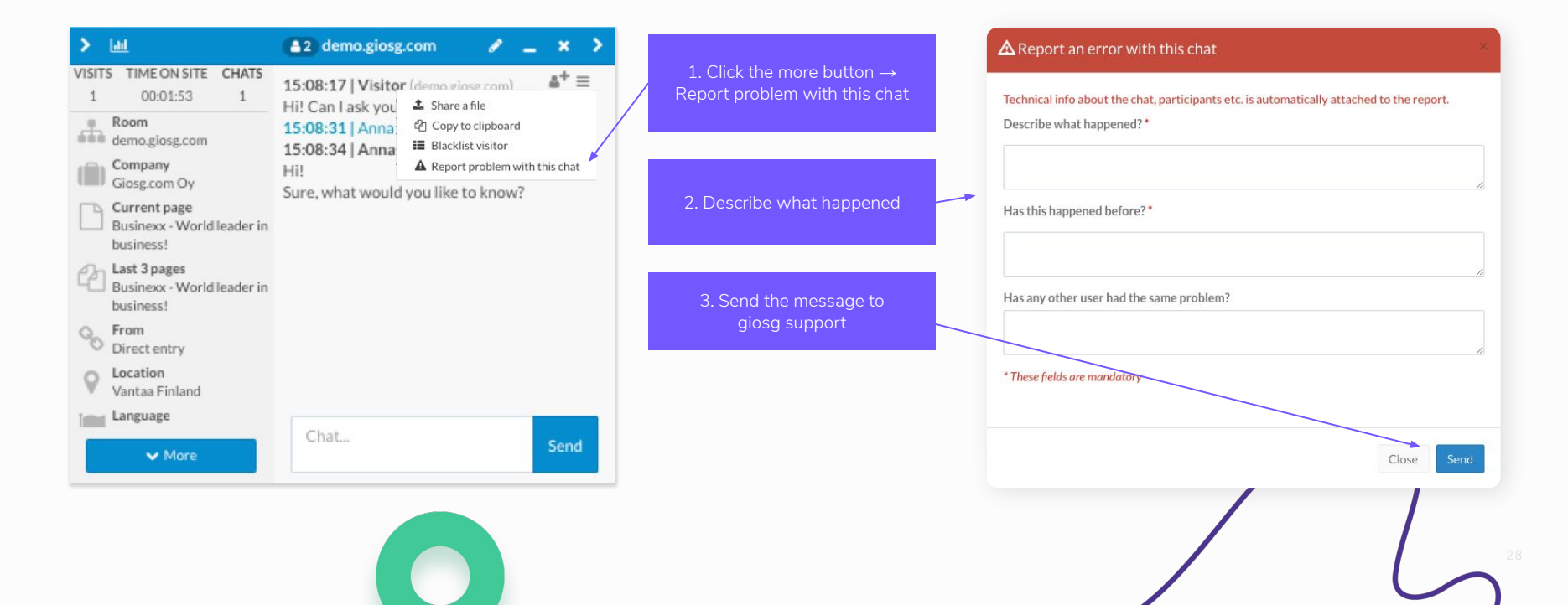

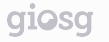

## **Chatting tips**

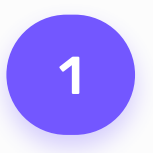

React quickly to new conversations

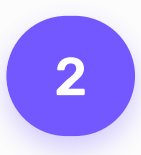

Serve with the right style

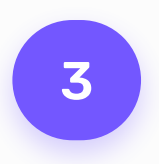

Serve actively

## 1

#### React quickly to new conversations

**React immediately** Use sound effects or desktop notifications

**Quick replies** Answer in smaller parts Tell the customer what will happen next

**Useful tools** Collect frequently asked questions Send links Ask for customer's contact information if you can't answer to their questions right away

"It is important that you reply to your customer's questions straight away. Greet the customer/react to their messages immediately."

## 2

#### Serve with the right style

#### Be courteous

Remember to greet and thank your customers!

#### Pay attention to your spelling

With your communication style, you express yourself and your company.

#### What is the right communication style?

Pay attention to your company's image / field of business / customer's communication style

"I start with formal communication style, but of course it varies based on the visitor. I have learned to monitor what kind of communication style the customer uses. Adjusted communication style makes the customer feel welcome."

## 3

#### Serve with the right style

**Personalise the service** Own name and picture

Regular online presence

Remember to click Stop when you leave your computer

#### Be active

Offer help actively Provide additional information Inform your visitors about campaigns "We have tried to personalise our web store and to "give it a face". It is important that we use our own names on the chat. In addition, we also have our own pictures visible for the customers. On the chat we are the same people, with whom the customer could interact elsewhere as well."

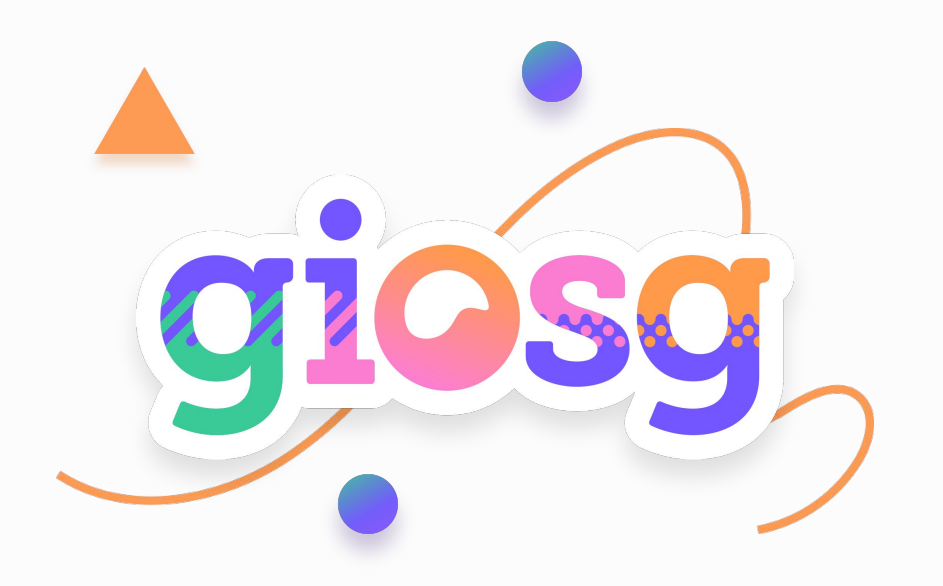

Visit our web page and we can discuss further:

www.giosg.com